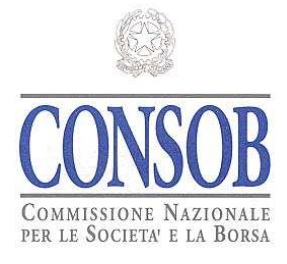

# Sistema Informativo di Teleraccolta

# **EMITTENTI**

Emittenti aventi l'Italia come Stato membro di origine i cui valori mobiliari sono ammessi alla negoziazione in un altro Stato membro dell'Unione Europea – Art. 116 – bis, comma 1, del Regolamento Emittenti (adottato con delibera Consob n. 11971 del 14 maggio 1999)

# Manuale Utente

Data: 16/04/2012Versione: 1.0

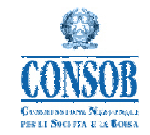

## Storia delle modifiche

| Data       | Versione | Tipo di modifica              |
|------------|----------|-------------------------------|
| 16/04/2012 | 1.0      | Prima emissione del documento |

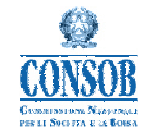

#### Indice dei contenuti

| 1 | Intro | oduzione                              | 5 |
|---|-------|---------------------------------------|---|
| 2 | Acc   | esso/Uscita dal sistema               | 6 |
|   | 2.1   | Accesso al sistema                    | 6 |
|   | 2.2   | Uscita dal Sistema                    | 7 |
| 3 | Des   | crizione funzionale dell'Applicazione | 8 |
|   | 3.1   | Compila OnLine                        | 8 |
|   | 3.2   | Ricerca                               | 2 |

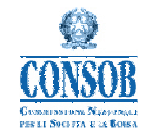

#### Indice delle figure

| Figura 1 – Accesso al sistema                                                                  | 6       |
|------------------------------------------------------------------------------------------------|---------|
| Figura 2 – Pagina di Benvenuto                                                                 | 7       |
| Figura 3 – Compila online                                                                      | 9       |
| Figura 4 – Inserisci valore mobiliare (da pulsante "Aggiungi altri valori mobiliari" su pagina | Compila |
| OnLine)                                                                                        | 10      |
| Figura 5 – Compila online (da pulsante "Salva e invia")                                        | 11      |
| Figura 6 – Compila online (da pulsante "Stampa ricevuta")                                      | 11      |
| Figura 7 – Compila online (da pulsanti "Stampa ricevuta" e "Apri" file pdf)                    | 12      |
| Figura 8 – Ricerca                                                                             | 13      |
| Figura 9 – Dettaglio scheda (da "N° Scheda" su pagina Ricerca)                                 | 14      |
| Figura 10 – Dettaglio valore mobiliare (da "Codice identificativo" su pagina Dettaglio scheda) | 15      |
| Figura 11 – Compila OnLine - delisting (da pulsante "Delisting" su pagina Dettaglio scheda)    | 16      |

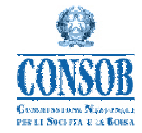

## **1** Introduzione

Il presente documento descrive le modalità di utilizzo dell'applicazione "Sistema di Trasmissione delle schede quotazioni", appartenente al Sistema di Teleraccolta CONSOB, finalizzata alla automazione del processo di acquisizione nei sistemi Consob dei dati relativi ai valori mobiliari ammessi alla negoziazione in un altro Stato membro dell'Unione Europea, ai sensi dell'art. 116 bis comma 1 del Regolamento Emittenti (adottato con delibera n. 11971 del 14 maggio 1999). Attraverso tale applicazione, resa disponibile sul sito della Consob, gli emittenti aventi l'Italia come stato membro di origine comunicano tutte le informazioni richieste in tempo reale, a differenza della precedente modalità operativa basata sull'invio della stessa tipologia di informazioni mediante fax e raccomandata.

L'uso di tale applicazione è riservato ai soli utenti autorizzati da Consob tramite il rilascio di codici identificativi ("**Utente**" e "**Password**"). I requisiti minimi richiesti, derivanti dall'utilizzo dei certificati SSL a 128 bit, consistono nella disponibilità sulla propria postazione informatica di uno dei due browser seguenti:

- Firefox 3.6
- Microsoft Internet Explorer 6.x.

Nel seguito del documento vengono descritte la modalità di utilizzo delle diverse funzionalità di cui si compone l'applicazione, attraverso i capitoli:

- ✓ Capitolo 2 "Accesso/uscita dal sistema": descrive le modalità di accesso al sistema e le caratteristiche comuni dell'interfaccia (vedi utilizzo funzionalità di "Invio", "Ricerca", "Visualizzazione", ecc.), condivise da tutte le funzionalità principali.
- ✓ Capitolo 3 "Descrizione funzionale dell'Applicazione": descrive nel dettaglio le singole funzionalità.

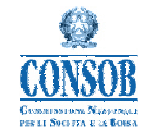

### 2 Accesso/Uscita dal sistema

#### 2.1 Accesso al sistema

All'apertura dell'applicazione, viene visualizzata la pagina di "Accesso al sistema" (Figura 1), nella quale vanno inseriti i codici di identificazione ("Utente" e "Password") forniti dalla Consob.

| CONSOB<br>CONSOB                                                                                                    | Commissione Nazionale<br>per le Società e la Borsa                                                                                                    |                                                                                                    |                                                                                                    | Utente:                                                                                                    |                                             |
|----------------------------------------------------------------------------------------------------|----------------------------------------------------------------------------------------------------|----------------------------------------------------------------------------------------------------|----------------------------------------------------------------------------------------------------|----------------------------------------------------------------------------------------------------|---------------------------------------------|
| PER LE SOCIETA' E LA BORSA                                                                                                    |                                                                                                    |                                                                                                    |                                                                                                    |                                                                                                    | Þ                                           |
| EMITTENTI - SISTEMA D<br>L'accesso al sistema è<br>dell'Unione Europea, ai<br>Per accedere al sistem<br>In caso di difficoltà nell'i<br>numero 06-8477388, d<br>emittenti teleraccolta@i | DI TELERACCOLTA<br>consentito agli emittenti quotati per<br>i sensi dell'art. 116 bis del Regolam<br>la di comunicazione è necessario dis<br>utilizzo del sistema di comunicazion<br>isponibile tra le ore 9:30 e le ore 17:<br>consob.it | l'inoltro dei dati relativi a<br>ento Emittenti (adottato o<br>sporre dei codici identific<br>e o per informazioni e ch<br>30 dei giorni lavorativi, oj | i valori mobiliari ammessi al<br>con delibera n. 11971 del 14<br>cativi (Login e Password) rila<br>ilarimenti di natura tecnica co<br>ppure inviare le richieste via | lla negoziazione in un altr<br>maggio 1999)<br>sciati dalla Consob.<br>ontattare il servizio di ass<br>posta elettronica all'indiri | o Stato membro<br>istenza tecnica al<br>zzo |
| SICUREZZA<br>II sistema di comunicaz<br>128 bit sono i seguenti:<br>• Firefox 3.6<br>• Microsoft Interne                                                                                 | zione utilizza il protocollo SSL versior<br>:<br>et Explorer 6.x                                                                                                    | ne 3 a 128 bit per la cifra                                                                                                    | tura dei contenuti. I requisiti I                                                                                                    | MINIMI dei browser per i d                                                                                                    | ertificati con SSL a                        |
| Invitiamo a verificare il ti                                                                                                    | ipo di browser utilizzato <mark>e</mark> il relativo li                                                                                                    | vello di crittografia                                                                                                    |                                                                                                    |                                                                                                    |                                             |

Figura 1 – Accesso al sistema

Il pulsante "**Login**" attiva la funzione di controllo degli accessi e, nel caso i parametri inseriti corrispondano ad un utente valido del sistema, viene visualizzata la **Pagina di Benvenuto** (Figura 2) in cui compaiono quattro sezioni principali in cui vengono descritte sinteticamente le funzionalità offerte dall'applicazione, altrimenti viene segnalato l'errore relativo con il messaggio "**Account non valido, riprovare...**", ed è necessario modificare i dati di identificazione per accedere al sistema.

Come è possibile osservare nella figura, la **Pagina di Benvenuto**, analogamente a quanto avviene per le altre pagine principali, è organizzata nel modo seguente: la parte superiore della pagina contiene il logo della Consob; la parte a sinistra contiene il menu principale, con i link alle funzionalità dell'applicativo; la parte a destra rappresenta la zona operativa in cui vengono presentate le pagine per l'interazione utente/sistema.

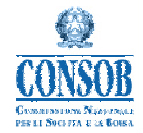

| CONSOB COMMISSIONE NAZIONALE<br>PER LE SOCIETA' E LA BORSA |                   |                                                                                                    |  |  |  |  |  |  |  |
|------------------------------------------------------------|-------------------|----------------------------------------------------------------------------------------------------|--|--|--|--|--|--|--|
| CHARLES I & CAMPAGE   ASSAULTS                             | Scheda valori mol | biliari quotati nei mercati regolamentati dell'Unione Europea e non in Italia (art. 116 bis<br>Regolamento Emittenti)                                                                                                    |  |  |  |  |  |  |  |
| "TRACTALITANES                                             | benvenuto         | AND LEA THRANG PARTICIP CONTRACTOR OF A DEPARTMENT OF A DEPARTMENTA DEPARTMENT OF A DEPARTMENT OF A DEPARTMENT OF A DEPARTMENT OF A DEPARTMENT OF A DEPARTMENT OF A DEPARTMENT OF A DEPARTMENT OF A DEPARTMENT OF A DEPARTMENT OF A DEPARTMENT OF A DEPARTMENT OF A DEPARTMENT OF A DEPARTMENT OF A |  |  |  |  |  |  |  |
| <u>home</u>                                                |                   | operazioni consentite                                                                                                    |  |  |  |  |  |  |  |
| compila online                                             |                   |                                                                                                    |  |  |  |  |  |  |  |
| <u>ricerca</u>                                             | compila online    | consente la compilazione della scheda quotazioni online                                                                                                    |  |  |  |  |  |  |  |
| logout                                                     | ricerca           | consente la ricerca di schede inviate in precedenza                                                                                                    |  |  |  |  |  |  |  |
|                                                            |                   |                                                                                                    |  |  |  |  |  |  |  |
|                                                            |                   |                                                                                                    |  |  |  |  |  |  |  |

Figura 2 – Pagina di Benvenuto

#### 2.2 Uscita dal Sistema

Selezionando la voce "**Logout**" viene visualizzata la pagina di uscita dal sistema, da dove è possibile confermare l'uscita dalla sessione di lavoro corrente e tornare alla pagina di "Accesso al sistema" (Figura 1).

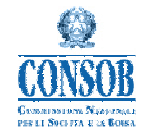

## **3** Descrizione funzionale dell'Applicazione

Nel presenta capitolo sono rappresentate le funzionalità principali di cui si compone il processo di acquisizione delle informazioni relative ai valori mobiliari quotati.

Le funzionalità che verranno descritte nel dettaglio nelle pagine che seguono del presente manuale sono quelle che potranno essere utilizzate dagli emittenti. Esse sono:

- ✓ Compila OnLine (compilazione ed invio della scheda, ricezione della ricevuta, visualizzazione e stampa della ricevuta, etc.)
- ✓ Ricerca.

Caratteristiche comuni dell'interfaccia grafica utilizzata da tali pagine sono:

- ✓ I campi con sfondo grigio sono protetti.
- ✓ I campi con sfondo bianco sono editabili e facoltativi.
- ✓ I campi con sfondo azzurro sono editabili ed obbligatori.
- ✓ I campi con sfondo giallo contengono avvertimenti.
- ✓ Un triangolo rosso a fianco di un campo indica che il sistema ha rilevato un errore formale sul campo stesso (es. errore sintattico, campo obbligatorio non riempito, ecc.). Il messaggio di errore associato è visualizzabile direttamente nella pagina.

#### 3.1 Compila OnLine

La funzione "*Compila OnLine*" consente l'invio telematico delle schede quotazioni alla **CO.N.SO.B.**, ai fini della comunicazione di nuovi titoli, oppure del loro revoca dalla quotazione. I passi principali di tale processo sono:

- 1. <u>L'utente</u> seleziona da menu Scheda quotazioni -> Compila OnLine
- 2. <u>Il sistema</u> visualizza la pagina "Compila OnLine" (Figura 3) nella quale è presente una parte di intestazione che riporta tutti i dati dell'emittente non modificabili, più una sezione da compilare
- 3. <u>L'utente</u> inserisce i riferimenti dell'emittente, nonché preme il pulsante "Aggiungi altri valori mobiliari" per l'inserimento del primo titolo della scheda
- 4. <u>Il sistema</u> presenta una pagina di inserimento nuovo titolo per la scheda corrente (Figura 4)
- 5. <u>L'utente</u> inserisce i dati richiesti comprensivi di una o più righe di mercato (tramite il pulsante "Aggiungi altro mercato") e preme il pulsante di Conferma
- 6. <u>Il sistema</u> memorizza le informazioni, quindi ritorna alla pagina iniziale "Compila OnLine" (Figura 3), riportando in elenco il nuovo titolo inserito (da tale situazione è possibile anche aggiungere ulteriori titoli oppure modificare o eliminare quelli già inseriti)

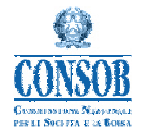

- 7. <u>L'utente</u> preme il pulsante Salva ed invia per inviare ufficialmente i dati alla CO.N.SO.B., nonché risponde positivamente alla richiesta di conferma
- 8. <u>Il sistema</u> memorizza tutte le informazioni e comunica all'utente la corretta esecuzione dell'operazione di invio tramite una pagina (Figura 5) dalla quale è poi possibile ottenere la visualizzazione e la stampa della ricevuta elettronica (Figura 6 e Figura 7).

|                      | ti trovi in: <u>home</u> > <u>compila or</u><br>Compilazione o | nline >                                                                              |                                                                    |                                                           |                                   |                                   |         |  |
|----------------------|----------------------------------------------------------------|--------------------------------------------------------------------------------------|--------------------------------------------------------------------|-----------------------------------------------------------|-----------------------------------|-----------------------------------|---------|--|
| <u>iome</u>          | EMITTENTI AVENT                                                | TI L'ITALIA COME STATO MEMBRO DI ORI<br>M<br>(ai sensi dell'art. 116 bis del Regolan | GINE I CUI VALORI M<br>EMBRO DELL'UNIONI<br>iento Emittenti - adot | OBILIARI SONO AMMI<br>E EUROPEA<br>tato con delibera n. 1 | ESSI ALLA NEGO<br>1971 del 14 mag | ZIAZIONE IN UN ALTR<br>Igio 1999) | O STATO |  |
| compila online       | EMITTENTE                                                      |                                                                                      |                                                                    |                                                           |                                   |                                   |         |  |
| icarca               | Denominazione:                                                 | AND DESCRIPTION OF COMPANY AND ADDRESS                                               | E 1018 1018                                                        |                                                           |                                   |                                   | _       |  |
| icereu               | Codice fiscale:                                                | 12000001001000                                                                       |                                                                    | Data di costituzione:                                     | 04/01/198                         | 37 -                              |         |  |
| oqout                | Indirizzo sede legale                                          |                                                                                      |                                                                    |                                                           |                                   |                                   |         |  |
|                      | Via:                                                           | GALLERIA                                                                             |                                                                    | CAP:                                                      | 20122                             |                                   |         |  |
|                      | Comune:                                                        | MILANO                                                                               |                                                                    | Provincia:                                                | MI                                |                                   |         |  |
|                      | Stato:                                                         | ITALIA                                                                               |                                                                    | Sito Web:                                                 | www.sito                          | www.sito.it                       |         |  |
|                      | Referente:                                                     | Mario Rossi                                                                          |                                                                    | Indirizzo e-mail:                                         | mario.ros                         | mario.rossi@sito.it               |         |  |
|                      | Telefono:                                                      | 0611111111                                                                           |                                                                    | Fax:                                                      | 06111111                          | 0611111112                        |         |  |
|                      | Esente Ex Art. 83: 🦻                                           | NO 👻 Data Scelta: ? 01/08/2011 👻                                                     |                                                                    |                                                           |                                   | 1                                 |         |  |
|                      | Note: 🦻                                                        | Note di esempio                                                                      |                                                                    |                                                           |                                   |                                   |         |  |
|                      | Elenco valori m                                                | obiliari inseriti                                                                    |                                                                    |                                                           |                                   |                                   |         |  |
|                      | Codice Identificat                                             | tivo Denominazione Strumento                                                         | Tipologia Titolo                                                   | Data Scadenza                                             | Descrizione                       | Valore Nominale                   | Valuta  |  |
| Nessun elemento da v |                                                                | isualizzare                                                                          |                                                                    |                                                           |                                   |                                   |         |  |

Figura 3 – Compila online

I campi di input presenti nella pagina "Compila OnLine" (Figura 3) sono:

- *Sito web* (facoltativo)
- *Referente* (obbligatorio) e *Indirizzo e-mail, Telefono, Fax* (obbligatorio almeno uno)
- Data richiesta ammissione quotazioni (obbligatorio)

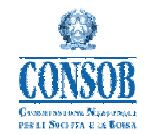

| CONSOB PER     | MMISSIONE NAZIO<br>R LE SOCIETA' E LA B                                   | NALE<br>ORSA                                  |                                     |                                                           |                   |            |                   |   |
|----------------|---------------------------------------------------------------------------|-----------------------------------------------|-------------------------------------|-----------------------------------------------------------|-------------------|------------|-------------------|---|
|                | ti trovi in: <u>home</u> > <u>compila online</u> ><br>Inserisci valore mo | compilazione online ><br>biliare              |                                     |                                                           |                   |            |                   |   |
| home           | VALORE MOBILIARE                                                          |                                               |                                     |                                                           |                   | -          |                   |   |
| compila online | *Denominazione Strumento:                                                 | Denominazione valore mobiliare di test        |                                     | Codice iden                                               | itificativo ISIN: |            |                   |   |
| ricerca        | ATipologio:                                                               | WADDANT                                       | 221                                 | Codice identificativo All:                                |                   | 02/05/2012 |                   |   |
| <u>Incercu</u> | hpologia.                                                                 | WARRANT                                       | *Valore Nomina<br>*Valuta:          |                                                           | ominale:          |            | 1 345             |   |
| logout         | *Descrizione: 🦻                                                           | Descrizione valore mobiliare di test          |                                     |                                                           | minare.           | EUR        | *                 |   |
|                | MERCATI REGOLAMENT<br>NEGOZIAZIONE                                        | ATI ED EVENTUALI SISTEMI MULTILATERALI DI NEG | OZIAZIONE PE                        | R I QUALI E' S                                            |                   | STA O      | AUTORIZZATA LA    |   |
|                | Denominazione (Stato)                                                     |                                               | Tipo me<br>Mercato<br>regolamentato | rcato ?<br>Sistema<br>multilaterale<br>di<br>negoziazione | Data di ammi      | ssione     | Data di delisting |   |
|                | ITALIAN DERIVATIVES N                                                     | IARKET (ITALY)                                | ۲                                   | 0                                                         | 21/08/2011        | -          |                   | • |
|                | Aggiungi altri merca                                                      | ti                                            |                                     |                                                           |                   |            |                   |   |
|                |                                                                           | ✓ Conferma                                    | n Annulla                           |                                                           |                   | _          |                   |   |

#### Figura 4 – Inserisci valore mobiliare (da pulsante "Aggiungi altri valori mobiliari" su pagina Compila OnLine)

I campi di input presenti nella pagina "Inserisci valore mobiliare" (Figura 4) sono:

Dati valore mobiliare

- *Denominazione strumento* (obbligatorio)
- *Tipologia* (obbligatorio)
- *Descrizione* (obbligatorio)
- *Codice identificativo ISIN* (obbligatorio codice ISIN o codice AII)
- Codice identificativo AII (obbligatorio codice ISIN o codice AII)
- *Data scadenza* (obbligatorio)
- Valore nominale (obbligatorio)
- *Valuta* (obbligatorio)

Dati mercati

- *Denominazione* (obbligatorio)
- *Tipo mercato* (obbligatorio)
- *Data di ammissione* (obbligatoria data di ammissione o data di delisting)
- *Data di delisting* (obbligatoria data di ammissione o data di delisting)

Dopo aver terminato la fase di inserimento di uno o più valori mobiliari, è possibile inviare la scheda premendo il tasto "Salva e invia" presente sulla pagina "Compila online" (Figura 3) ed ottenere la relativa ricevuta, come è possibile osservare nelle figure che seguono.

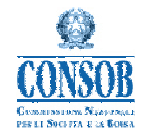

| CONSO                                                                                                    | B Coi<br>per | mmissione Nazi<br>le Societa' e la               | IONALE<br>BORSA                          | 100 ,                                  |                  |                          |                 |                    |        |  |  |
|----------------------------------------------------------------------------------------------------|--------------|--------------------------------------------------|------------------------------------------|----------------------------------------|------------------|--------------------------|-----------------|--------------------|--------|--|--|
|                                                                                                    |              | ti trovi in: home > compila onl                  | ine > compilazione online >              |                                        |                  |                          |                 |                    |        |  |  |
| Contraction of the local division of the local division of the loc |              | Dettaglio Scheda                                 | a quotazioni                             |                                        |                  |                          |                 |                    |        |  |  |
|                                                                                                    |              | 🕥 Scheda guotazio                                | ni inviata correttamente. E' stata prod  | otta la ricevuta nun                   | nero 4.282 de    | 11/12/11 11.54:          | per stampare la | a ricevuta, compr  | ensiva |  |  |
| hame.                                                                                                    |              | del dettaglio del                                | l'intera scheda, premere il pulsante "S  | tampa ricevuta" sit                    | uato in fondo    | o alla pagina.           |                 |                    |        |  |  |
| nome                                                                                                    |              |                                                  |                                          |                                        |                  |                          |                 |                    |        |  |  |
| compila online                                                                                                    |              |                                                  | Ricevuta di inv                          | /io scheda quotazio                    | oni n. 4282 de   | 91 11/12/2011            |                 |                    |        |  |  |
|                                                                                                    |              | EMITTENTI AVENTI                                 | L'ITALIA COME STATO MEMBRO DI ORI        | GINE I CUI VALORI I<br>EMBRO DELL'UNIO |                  | ONO AMMESSI AI           | LA NEGOZIAZIO   | ONE IN UN ALTRO    | STATO  |  |  |
| <u>ricerca</u>                                                                                                    |              |                                                  | (ai sensi dell'art. 116 bis del Regolam  | ento Emittenti - ado                   | ottato con de    | libera n. 11971 d        | el 14 maggio 19 | 999)               |        |  |  |
|                                                                                                    |              | EMITTENTE                                        |                                          |                                        |                  |                          |                 |                    |        |  |  |
| logout                                                                                                    |              |                                                  | Connels                                  | -ii                                    |                  |                          |                 | 0                  |        |  |  |
|                                                                                                    |              |                                                  | segnala                                  |                                        |                  |                          |                 | <b>a</b>           |        |  |  |
|                                                                                                    | 📀 Sci        | heda quotazioni inviat                           | a correttamente. E' stata prodotta la ri | cevuta numero 4.28                     | 32 del 11/12/1   | 1 11.54; per stan        | npare la        |                    |        |  |  |
|                                                                                                    | ric          | evuta, comprensiva de                            | el dettaglio dell'intera scheda, premer  | e il pulsante "Stam                    | pa ricevuta"     | situato in fondo         | alla pagina.    |                    |        |  |  |
|                                                                                                    |              |                                                  |                                          |                                        |                  |                          |                 |                    |        |  |  |
|                                                                                                    |              |                                                  | OK                                       |                                        |                  |                          |                 |                    |        |  |  |
|                                                                                                    |              |                                                  |                                          |                                        |                  |                          |                 |                    |        |  |  |
|                                                                                                    |              |                                                  |                                          |                                        |                  |                          |                 |                    |        |  |  |
|                                                                                                    |              | releiono.                                        | 001111111                                |                                        | 1 dA.            |                          | 001111112       |                    |        |  |  |
|                                                                                                    |              | Esente Ex Art. 83: 🦻                             | NO -                                     |                                        | Data Sc          | elta: 🦻                  | 01/08/2011      | -                  |        |  |  |
|                                                                                                    |              |                                                  | Note di esempio                          |                                        |                  |                          |                 |                    |        |  |  |
|                                                                                                    |              |                                                  | Note di esempio                          |                                        |                  |                          |                 |                    |        |  |  |
|                                                                                                    |              | Note: 🗭                                          |                                          |                                        |                  |                          |                 |                    |        |  |  |
|                                                                                                    |              |                                                  |                                          |                                        |                  |                          |                 |                    |        |  |  |
|                                                                                                    |              |                                                  |                                          |                                        |                  |                          |                 |                    |        |  |  |
|                                                                                                    |              | Elenco valori mo<br>1 titoli definiti per un tot | biliari inseriti<br>ale di 1 mercati     |                                        |                  |                          |                 |                    |        |  |  |
|                                                                                                    |              | Codice<br>Identificativo                         | Denominazione Strumento                  | Tipologia D<br>Titolo S                | )ata<br>icadenza | Descrizione              |                 | Valore<br>Nominale | Valuta |  |  |
|                                                                                                    |              |                                                  | Denominazione valore mobiliare di test   | WARRANT 03                             | 3/05/2012        | Descrizione valo<br>test | re mobiliare di | 1,34500            | DEUR   |  |  |
|                                                                                                    |              |                                                  | 🖨 Stampa                                 | ricevuta 🔶 Ind                         | lietro 🗋         | Nuovo                    |                 |                    |        |  |  |
|                                                                                                    |              |                                                  |                                          |                                        |                  |                          |                 |                    |        |  |  |

Figura 5 – Compila online (da pulsante "Salva e invia")

| CONSOB CO                                                                                                    | mmissione Nazi<br>le Societa' e la                   | ONALE<br>BORSA                           |                                |                              |                                  |        |  |  |
|----------------------------------------------------------------------------------------------------|------------------------------------------------------|------------------------------------------|--------------------------------|------------------------------|----------------------------------|--------|--|--|
| and a second second sec | ti trovi in: home > compila onli<br>Dettaglio Scheda |                                          |                                |                              |                                  |        |  |  |
|                                                                                                    | Scheda quotazio                                      | ni inviata correttamente. E' stata prodo | tta la ricevuta numero 4.      | 282 del 11/12/11 11.54; j    | per stampare la ricevuta, compre | nsiva  |  |  |
| <u>home</u>                                                                                                    | der dettagno den                                     | intera scheda, premere il puisante si    | ampa neevuta situato ii        | riondo ana pagina.           |                                  |        |  |  |
| compila online                                                                                                    |                                                      | Ricevuta di in                           | vio scheda quotazioni n.       | 4282 del 11/12/2011          |                                  |        |  |  |
|                                                                                                    | EMITTENTI AVENTI                                     | L'ITALIA COME STATO MEMBRO DI ORI        | EMBRO DELL'UNIONE EU           | ROPEA                        |                                  | STATO  |  |  |
| <u>ricerca</u>                                                                                                    |                                                      | (ai sensi dell'art. 116 bis del Regolam  | ento Emittenti - adottato      | con delibera n. 11971 d      | del 14 maggio 1999)              |        |  |  |
| logout                                                                                                    | EMITTENTE                                            |                                          |                                |                              |                                  |        |  |  |
|                                                                                                    | Denominazione:                                       |                                          |                                | 1                            |                                  |        |  |  |
|                                                                                                    | Codice fiscale:                                      |                                          |                                | Data di costituzione:        | 04/01/1987 👻                     |        |  |  |
|                                                                                                    | Indirizzo sede legale                                |                                          |                                |                              |                                  |        |  |  |
|                                                                                                    | Via:                                                 | GALLERIA                                 |                                | CAP:                         | 20122                            |        |  |  |
|                                                                                                    | Comune:                                              | MILANO                                   |                                | Provincia:                   | MI                               |        |  |  |
|                                                                                                    | Stato:                                               | ITALIA                                   |                                | Sito Web:                    | www.sito.it                      |        |  |  |
|                                                                                                    | Referente:                                           | Mario Rossi                              |                                | Indirizzo e-mail:            | mario.rossi@sito.it              |        |  |  |
|                                                                                                    | Telefono:                                            | 061111111                                |                                | Fax:                         | 0611111112                       |        |  |  |
|                                                                                                    | Esente Ex Art. 83: 🦻                                 | NO 👻                                     |                                | Data Scelta: 🦻               | 01/08/2011 🔹                     |        |  |  |
|                                                                                                    | Note: 🌮                                              | Note di esempio                          |                                |                              |                                  | 1,     |  |  |
|                                                                                                    | Elenco valori mo<br>1 titoli definiti per un tota    | biliari inseriti<br>ale di 1 mercati     |                                |                              |                                  |        |  |  |
|                                                                                                    | Codice<br>Identificativo                             | Denominazione Strumento                  | Tipologia Data<br>Titolo Scade | nza Descrizione              | Valore<br>Nominale               | Valuta |  |  |
|                                                                                                    | <u>в</u> 3                                           | Denominazione valore mobiliare di test   | WARRANT 03/05/2                | 012 Descrizione valo<br>test | pre mobiliare di 1,3450          | DEUR   |  |  |
|                                                                                                    |                                                      |                                          | i ricevuta 🔶 Indietro          | D Nuovo                      |                                  |        |  |  |
| 🔁 Ricevuta_Scheda_Qupdf 👻                                                                                                    |                                                      |                                          |                                |                              | 🐥 <u>Mostra tutti i down</u> l   | load 🗙 |  |  |

Figura 6 – Compila online (da pulsante "Stampa ricevuta")

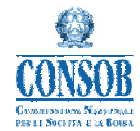

Manuale Utente

| Ricevuta_Scheda_Quotazioni (75).pdf - Adobe R           File         Modifica         Vista         Finestra         ? | leader                                                                                                    |                                                                                     |                                                                                                    | ×       |
|----------------------------------------------------------------------------------------------------|----------------------------------------------------------------------------------------------------|-------------------------------------------------------------------------------------|----------------------------------------------------------------------------------------------------|---------|
| 1                                                                                                    | / 1   😑 🕂 129% 🔹   🔚 🔛   🤗 🐶                                                                                                    | *                                                                                   | Strumenti Co                                                                                           | ommento |
| COMMISSIONE NAZIONALE<br>PERLE SOCIETA' E LA BORSA<br>EMITTENTI AVEN'<br>(ai sensi de                                  | Ricevuta di invio sched<br>TI L'ITALIA COME STATO MEMBRO DI O<br>NEGOZIAZIONE IN UN ALTRO STATO<br>Ill'art. 116 bis del Regolamento Emittenti - a | ła quotazioni n. 42<br>RIGINE I CUI VALO<br>MEMBRO DELL'UN<br>adottato con delibera | 282 del 11/12/2011<br>RI MOBILIARI SONO AMMESSI ALLA<br>NONE EUROPEA<br>a n. 11971 del 14 maggio 1999) | E       |
| EMITTENTE                                                                                                    | -                                                                                                    |                                                                                     |                                                                                                    |         |
| Denominazione:                                                                                                    |                                                                                                    | 6                                                                                   |                                                                                                    |         |
| Codice fiscale:                                                                                                    |                                                                                                    | Data costituzione:                                                                  | 04/01/1987                                                                                             |         |
| Indirizzo sede legale                                                                                                  |                                                                                                    |                                                                                     |                                                                                                    |         |
| Via:                                                                                                    | GALLERIA                                                                                                    | CAP:                                                                                | 20122                                                                                                  |         |
| Comune:                                                                                                    | MILANO                                                                                                    | Provincia:                                                                          | MI                                                                                                    | _       |
| Stato:                                                                                                    | ITALIA                                                                                                    | Sito web:                                                                           | www.sito.it                                                                                            | - 1     |
| Referente:                                                                                                    | Mario Rossi                                                                                                    | Indirizzo e-mail:                                                                   | mario.rossi@sito.it                                                                                    | _       |
| Telefono:<br>Esente Ex Art. 83:                                                                                        | 0611111111         NO       Valore unitario maggiore di 50.000         Ente locale                                                                | Fax:<br>Data scelta:                                                                | 0611111112 01/08/2011                                                                                  |         |
| Note:                                                                                                    | Note di esempio                                                                                                    |                                                                                     |                                                                                                    |         |

Figura 7 – Compila online (da pulsanti "Stampa ricevuta" e "Apri" file pdf)

#### 3.2 Ricerca

La funzione "*Ricerca*" consente l'individuazione e l'analisi delle schede quotazioni precedentemente inviate alla **CO.N.SO.B** in via telematica, nonché di richiederne l'esportazione in vari formati oppure la visualizzazione dei relativi dati dettaglio o delle ricevute di invio rilasciate. Il percorso di navigazione reso disponibile dalla funzione si compone dei passi:

- 1. <u>L'utente</u> seleziona da menu Scheda quotazioni -> Ricerca
- 2. <u>Il sistema</u> visualizza la pagina di ricerca delle schede quotazioni (Figura 8) mostrando i parametri di ricerca utilizzabili (da tale posizione è possibile anche esportare le schede in formato Excel o PDF)
- 3. <u>L'utente</u> inserisce opzionalmente i parametri di ricerca per selezionare particolari schede quotazioni, quindi preme il pulsante di ricerca
- 4. <u>Il sistema</u> visualizza l'elenco delle schede quotazioni precedentemente inviate alla CO.N.SO.B, (Figura 9) filtrandole in base agli eventuali parametri di selezione indicati
- 5. <u>L'utente</u> può agire sull'ordine di visualizzazione delle schede in base alle sue esigenze, premendo i vari pulsanti di intestazione dei dati anagrafici delle schede (ad es. "scheda id", "data compilazione", etc.) oppure indicare la pagina di visualizzazione dell'elenco
- 6. <u>Il sistema</u> elenca le schede in base alla pagina e all'ordinamento richiesto
- 7. L'utente seleziona una scheda dall'elenco per mostrarne il dettaglio, comprensivo della ricevuta
- 8. <u>Il sistema</u> visualizza i dati di dettaglio della scheda selezionata (Figura 10)

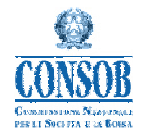

- 9. In alternativa al punto 7 oppure dopo essere tornato indietro dalla visualizzazione dei dati di dettaglio di una scheda selezionata, dalla pagina di visualizzazione dell'elenco delle schede quotazioni (Figura 9), <u>l'utente</u> può premere il pulsante "Delisting" per comunicare il delisting dei titoli precedentemente comunicati, dando vita ai successivi passi 10., 11. e 12.
- 10. <u>Il sistema</u> si predispone in modalità "delisting".
- 11. <u>L'utente</u> naviga tra i titoli presenti e, per ogni mercato, imposta la data di delisting, al termine preme il pulsante "Salva e invia"
- 12. <u>Il sistema</u> crea una nuova scheda, riportando in essa tutti i titoli aventi almeno un mercato in delisting e, per ognuno di essi, tutti i mercati per i quali i titolo è oggetto di delisting, per poi reindirizzare l'utente verso le operazioni richieste dalla funzione "Compila OnLine" (Figura 3).

| CONSOB COmmissione Nazionale |                                                            |              |                        |                     |                        |                                  |  |  |  |  |
|------------------------------|------------------------------------------------------------|--------------|------------------------|---------------------|------------------------|----------------------------------|--|--|--|--|
|                              | ti trovi in: <u>home</u> > <u>ricerca</u> > <b>Ricerca</b> |              |                        |                     |                        |                                  |  |  |  |  |
|                              | Risultati della ricerca                                    |              |                        |                     |                        |                                  |  |  |  |  |
| home                         | 2 schede quotazioni trovate in archivio, ele               | nco completo |                        |                     |                        |                                  |  |  |  |  |
|                              |                                                            |              |                        |                     |                        |                                  |  |  |  |  |
| <u>compila online</u>        | N° Scheda Data Com                                         | pilazione    | ê <u>Email</u>         | Referente           | † <u>Tel</u>           |                                  |  |  |  |  |
| <u>ricerca</u>               | <u>4281</u> 05/12/2011<br><u>4282</u> 11/12/2011           |              | mario.rossi@sito.it    | aaaa<br>Mario Rossi | 32323232<br>0611111111 | 061111112                        |  |  |  |  |
| logout                       | Esporta come: 🗶 Excel   🔁 PDF                              |              |                        |                     |                        |                                  |  |  |  |  |
|                              | Parametri di ricerca                                       |              |                        |                     | 1                      | Pulisci I 🛋 Riduci/Espandi Frame |  |  |  |  |
|                              | N° Scheda (da):                                            |              | N° Scheda (a):         |                     |                        |                                  |  |  |  |  |
|                              | Referente:                                                 |              |                        |                     |                        |                                  |  |  |  |  |
|                              | Data Compilazione (da):                                    |              | Data Compilazione (a): | <b>~</b>            |                        |                                  |  |  |  |  |
|                              |                                                            |              | 🏘 Ricerca 🗋 N          | luovo               |                        |                                  |  |  |  |  |

Figura 8 – Ricerca

I campi di input (parametri di ricerca tutti facoltativi), presenti nella pagina "Ricerca" (Figura 8) sono:

- 1. N° Scheda (da)
- 2.  $N^{\circ}$  Scheda (a)
- 3. Referente
- 4. Data compilazione (da)
- 5. Data compilazione (a).

Dopo aver selezionato il pulsante "Ricerca", tali parametri permettono di determinare l'elenco delle schede quotazioni da visualizzare sulla pagina stessa, dalla quale, selezionando il codice identificativo della singola scheda, si ottiene la visualizzazione delle relative informazioni di dettaglio nella pagina "Dettaglio scheda" (Figura 9).

Tramite la stessa pagina "Ricerca" (Figura 8), è anche possibile richiamare la pagina "Compila OnLine", ai fini dell'inserimento di nuove schede quotazioni (Figura 3), oppure esportare l'elenco delle schede in formato excel o pdf.

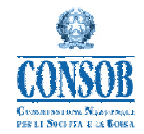

**B** Commissione Nazionale per le Societa' e la Borsa home Dettaglio Scheda quotazioni Ricevuta di invio scheda guotazioni n. 4282 del 11/12/2011 EMITTENTI AVENTI L'ITALIA COME STATO MEMBRO DI ORIGINE I CUI VALORI MOBILIARI SONO AMMESSI ALLA NEGOZIAZIONE IN UN ALTRO STATO MEMBRO DELL'UNIONE EUROPEA (ai sensi dell'art. 116 bis del Regolamento Emittenti - adottato con delibera n. 11971 del 14 maggio 1999) compila onlin EMITTENTE ricerca Denominazione logout Codice fiscale Data di costituzione: 04/01/1987 Indirizzo sede legale GALLERIA CAP 20122 Via Comune MILANO Provincia MI Stato: ITALIA Sito Web: www.sito.it Referente Mario Ross Indirizzo e-mail: mario.rossi@sito.it 0611111112 Telefono: 0611111111 Fax: 01/08/2011 Esente Ex Art 83 ? NO 👻 Data Scelta: ? -Note di esempio Note: 🤊 Elenco valori mobiliari inseriti 1 titoli definiti per un totale di 1 mercati Codice Denominazione Strumento Data Scadenza Descrizione Valore Valuta Identificativo Denominazione valore mobiliare di test Descrizione valore mobiliare di test WARRANT 03/05/2012 1,34500EUR E 28 leistiing Stampa ricevuta 🗢 Indietro 🗋 Nuovo

Figura 9 – Dettaglio scheda (da "N° Scheda" su pagina Ricerca)

I campi di output che vengono visualizzati sono:

#### Dati Emittente

- Denominazione
- Codice fiscale
- Data di costituzione
- Indirizzo sede legale
- Sito web
- Referente e relativi Indirizzo e-mail, Telefono, Fax
- Esente ex art. 83 (presente solo per la tipologia utente "Emittenti")
- Data richiesta ammissione quotazioni

#### Dati elenco valori mobiliari

- Codice identificativo del valore mobiliare
- Denominazione
- Tipologia
- Data scadenza
- Descrizione
- Valore nominale
- Valuta

Nella pagina "Dettaglio scheda" (Figura 9), premendo il pulsante al fianco del codice identificativo dei singoli valori mobiliari elencati, è possibile ottenere la visualizzazione delle informazioni di dettaglio del singolo valore mobiliare (Figura 10). Inoltre, selezionando i pulsanti "Stampa

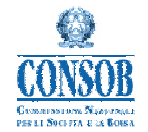

ricevuta" oppure "Delisting" oppure "Nuovo", posti in fondo alla pagina, è possibile rispettivamente ottenere la visualizzazione e la stampa della ricevuta dell'invio avvenuto in precedenza, oppure richiamare la pagina "Compila OnLine – delisting", ai fini della comunicazione di eventuali delisting di valori mobiliari, oppure richiamare la pagina "Compila OnLine", ai fini dell'inserimento di nuove schede quotazioni (Figura 3).

| CONSOB CO             | mmissione Nazion<br>le Societa' e la Bo                                                                                                  | ALE<br>RSA                             |                                                           |                             |               |                   |              |   |  |  |  |  |
|-----------------------|----------------------------------------------------------------------------------------------------|----------------------------------------|-----------------------------------------------------------|-----------------------------|---------------|-------------------|--------------|---|--|--|--|--|
|                       | ii tooi in: home > tioarea > tioarea > dattaalla scheda quotazioni ><br>Dettaglio valore mobiliari                                       |                                        |                                                           |                             |               |                   |              |   |  |  |  |  |
| home                  | VALORE MOBILIARE                                                                                                    |                                        |                                                           |                             |               |                   |              |   |  |  |  |  |
| <u>compila online</u> | *Denominazione Strumento:                                                                                                    | Denominazione valore mobiliare di test |                                                           | Codice identificativo ISIN: |               | A contraction     |              |   |  |  |  |  |
| <u>ricerca</u>        | *Tipologia:                                                                                                    | WARRANT                                | •                                                         | *Data Scaden                | ata Scadenza: |                   | 03/05/2012 - |   |  |  |  |  |
| logout                | *Descrizione: 🦻                                                                                                    | Descrizione valore mobiliare di test   |                                                           | *Valore Nomir<br>*Valuta:   | ale:          | 1,345<br>EUR -    |              |   |  |  |  |  |
|                       | MERCATI REGOLAMENTATI ED EVENTUALI SISTEMI MULTILATERALI DI NEGOZIAZIONE PER I QUALI E' STATA RICHIESTA O AUTORIZZATA LA<br>NEGOZIAZIONE |                                        |                                                           |                             |               |                   |              |   |  |  |  |  |
|                       | Denominazione (Stato)                                                                                                    | Tipo me<br>Mercato<br>regolamentato    | rcato ?<br>Sistema<br>multilaterale<br>di<br>negoziazione | Data di amn                 | nissione      | Data di delisting |              |   |  |  |  |  |
|                       | ITALIAN DERIVATIVES MA                                                                                                    | RKET (ITALY)                           | ۲                                                         | 0                           | 21/08/2011    | -                 |              | - |  |  |  |  |
|                       |                                                                                                    |                                        |                                                           |                             |               |                   |              | _ |  |  |  |  |
|                       |                                                                                                    | ⇔ Indietro                             |                                                           |                             | _             | _                 |              |   |  |  |  |  |

Figura 10 – Dettaglio valore mobiliare (da "Codice identificativo" su pagina Dettaglio scheda)

I campi di output che vengono visualizzati in essa sono:

Dati valore mobiliare

- Denominazione strumento
- Tipologia
- Descrizione
- Codice identificativo ISIN
- Codice identificativo AII
- Data scadenza
- Valore nominale
- Valuta

Dati mercati

- Denominazione
- *Tipo mercato*
- Data di ammissione
- Data di delisting

Premendo il pulsante "Indietro" sulla pagina "Dettaglio valore mobiliare" (Figura 10) è possibile tornare alla pagina "Dettaglio scheda" (Figura 9), dalla quale è possibile anche richiamare la pagina

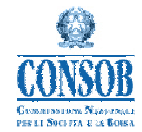

"Compila OnLine - delisting" (Figura 11) ai fini della comunicazione di eventuali delisting di valori mobiliari.

| CONSOB COMMISSIONE NAZIONALE |                                                                                                    |                                                                                                    |                     |                 |                                  |                            |                    |                                          |
|------------------------------|----------------------------------------------------------------------------------------------------|----------------------------------------------------------------------------------------------------|---------------------|-----------------|----------------------------------|----------------------------|--------------------|------------------------------------------|
|                              | i tool in: home > tierea > tierea > dietaallo scheda ouotazioni ><br>Compilazione online Scheda quotazioni (delisting)                                                                                                    |                                                                                                    |                     |                 |                                  |                            |                    |                                          |
| <u>home</u>                  | EMITTENTI AVENTI L'ITALIA COME STATO MEMBRO DI ORIGINE I CUI VALORI MOBILIARI SONO AMMESSI ALLA NEGOZIAZIONE IN UN ALTRO STATO<br>MEMBRO DELL'UNIONE EUROPEA<br>(ai sensi dell'art. 116 bis del Regolamento Emittenti - adottato con delibera n. 11971 del 14 maggio 1999) |                                                                                                    |                     |                 |                                  |                            |                    |                                          |
| compila online               | EMITTENTE                                                                                                    |                                                                                                    |                     |                 |                                  |                            |                    |                                          |
| ricerca                      | Denominazione:                                                                                                    |                                                                                                    |                     |                 |                                  |                            |                    |                                          |
|                              | Codice fiscale:                                                                                                    | Contraction of the second second second second second second second second second second second second second s |                     |                 | Data di costituzione:            | costituzione: 04/01/1987 - |                    |                                          |
| logout                       | Indirizzo sede legale                                                                                                    |                                                                                                    |                     |                 |                                  |                            |                    |                                          |
|                              | Via:                                                                                                    | GALLERIA SAN CARLO, 6                                                                                           |                     |                 | CAP: 20122                       |                            |                    |                                          |
|                              | Comune:                                                                                                    | MILANO                                                                                                    |                     |                 | Provincia: MI                    |                            |                    |                                          |
|                              | Stato:                                                                                                    | ITALIA                                                                                                    |                     |                 | Sito Web: www.sito.it            |                            |                    |                                          |
|                              | Referente:                                                                                                    | Mario Rossi                                                                                                    |                     |                 | Indirizzo e-mail: mario.rossi@si |                            | to.it              |                                          |
|                              | Telefono:                                                                                                    | 061111111                                                                                                    |                     |                 | Fax: 061111112                   |                            |                    |                                          |
|                              | Esente Ex Art. 83: 🦻                                                                                                    | NO 🔻                                                                                                    |                     |                 | Data Scelta: 🦻                   | 3celta: 🦻 01/08/2011 👻     |                    |                                          |
|                              | Note: 👰                                                                                                    | Note di esempio                                                                                                 |                     |                 |                                  |                            |                    | li li li li li li li li li li li li li l |
|                              | Elenco valori mobiliari inseriti     titoli presenti per un totale di 0 delisting comunicati                                                                                                    |                                                                                                    |                     |                 |                                  |                            |                    |                                          |
|                              | Codice<br>Identificativo                                                                                                    | Denominazione Strumento                                                                                         | Tipologia<br>Titolo | Data<br>Scadenz | Descrizior<br>za                 | le                         | Valore<br>Nominale | Valuta                                   |
|                              |                                                                                                    | Denominazione valore mobiliare di<br>test                                                                       | WARRANT             | 03/05/201       | 12 Descrizione<br>test           | valore mobiliare di        | 1,34500            | DEUR                                     |
|                              |                                                                                                    |                                                                                                    | 🔚 Salva e invia     | r Annu          | ılla                             |                            |                    |                                          |

Figura 11 – Compila OnLine - delisting (da pulsante "Delisting" su pagina Dettaglio scheda)